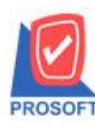

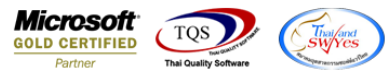

## ระบบ Sales Order

## 🕨 ฟอร์มใบสั่งจองสามารถ Design เพิ่มแสดง Column รหัส Job และชื่อ Job ได้

## 1.เข้าที่ระบบ Sales Order > SO Data Entry > ใบสั่งจอง

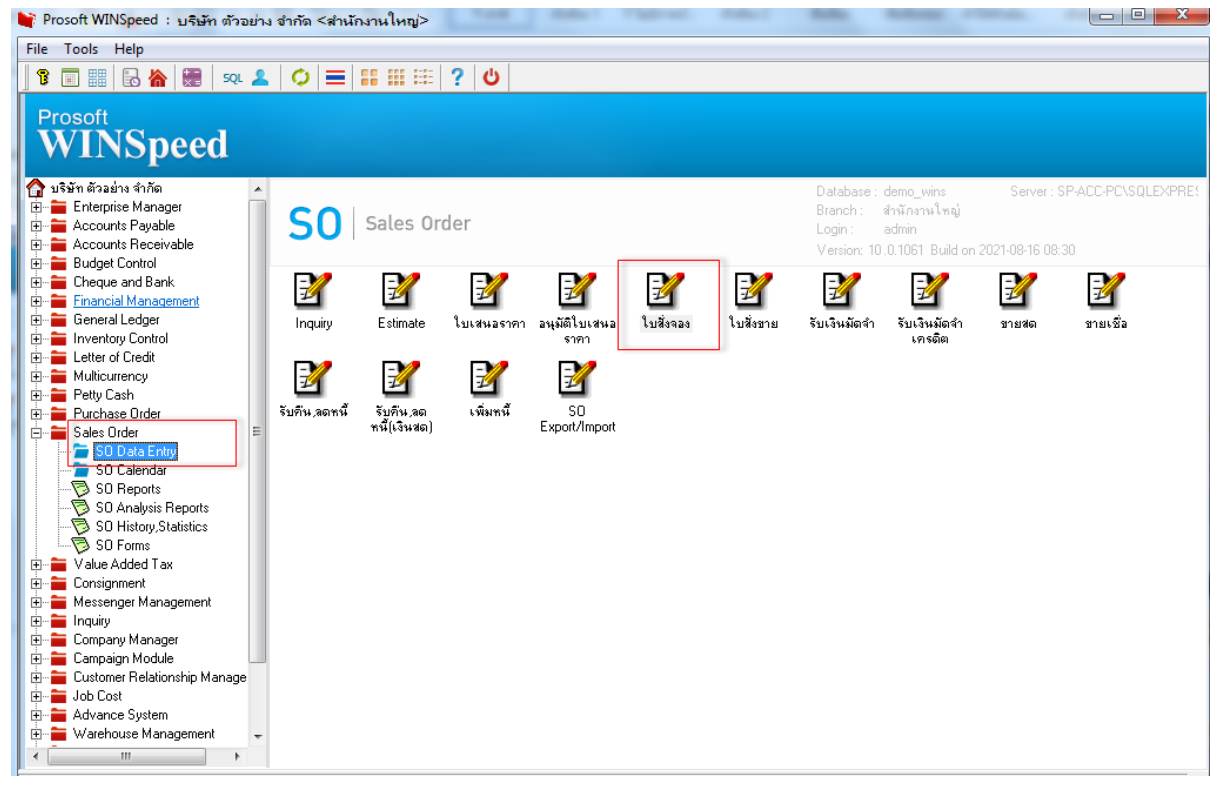

#### 2.เลือกเอกสาร Click > Print

| ไปสังจอง                                     |         |                   |                    |               |                      |                      |            |               |                         |             |
|----------------------------------------------|---------|-------------------|--------------------|---------------|----------------------|----------------------|------------|---------------|-------------------------|-------------|
|                                              |         |                   |                    |               |                      |                      |            |               | Order Co                | onfirmation |
| รหัสลูกค้า <mark>ก-(</mark><br>ชื่อผู้ติดต่อ | 0002    | _ ฃ               | ริษัท กรุงเทพผลิตเ | หล็ก จำกัด (ม | ] เลขทีเ<br>ส่งสินศ์ | อกสาร<br>กายใน (วัน) | 006309-000 | 01 📝 న        | ันที่เอกสาร             | 28/09/2563  |
| เลขที่ PO                                    |         |                   | วันที่ PO          | //            | 🧧 อ้างถึง            | App.Quo.             |            | <b>•</b>      |                         | 🗖 On Hold   |
| กำหนดส่งขอ<br>28/09/2563                     | มง เค   | ารดิต (วัน)<br>30 |                    | บหล่งโด       | ខេ                   |                      |            | พนั<br>นางสาว | ักงานชาย<br>วีรดา พลจัก | 15          |
| No. รฑัล                                     | สสินค้า |                   | ชื่อสินค้า         | คลัง          | ที่เก็บ              | หน่วยนับ             | จำนวน      | ราคา/หน่วย    | ส่วนลด                  | สำนวนเงิน 🔺 |
| 1 DM-001                                     |         | ผลไม้             |                    | 01            | 01                   | กิโลกรัม             | 10.00      | 1,050.11      |                         | 10,501.10   |
| 2                                            |         |                   |                    |               |                      |                      | .00        | .00           |                         | .00 =       |
| 3                                            |         |                   |                    |               |                      |                      | .00        | .00           |                         | .00         |
| 4                                            |         |                   |                    |               |                      |                      | .00        | .00           |                         | .00         |
| 0                                            |         |                   |                    |               |                      |                      | .00        | .00           |                         | .00         |
| 7                                            |         |                   |                    |               |                      |                      | 00.        | 00.           |                         | .00         |
| 3 3-3-7                                      | 5       |                   |                    |               |                      |                      | .00        | .00           |                         | + 00.       |
|                                              |         |                   |                    |               |                      | 2                    |            |               | รวม                     | 10,501.10   |
|                                              |         |                   |                    |               | ส่วนสดกา             | รค้า                 |            |               | .00                     | 10,501.10   |
|                                              |         |                   |                    |               | ฐานภาษี              |                      | 10,501.10  | ภาษี (%)      | 7.00                    | 735.08      |
|                                              |         |                   |                    |               |                      |                      |            | 53            | มทั้งสิน                | 11,236.18   |
| Petail 🗎                                     | More 👌  | jRate 🦻           | Description 🦉 I    | History       |                      |                      |            |               |                         |             |
| 🗋 New 📑 Sa                                   | we 🗙 D  | elete 🛛 🔍 F       | ind Dopy           | Print         |                      |                      |            |               |                         |             |

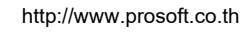

10

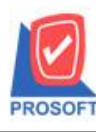

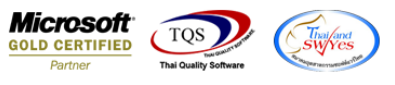

#### 3.Click Design

| <u>d</u> - | [ใบสั่งจอ                                                             | J]       |       |       |         |        |         |        |       |         |              |       |      |      |       |                           |       |        |       |        |        |            |           |         |            |  |  |
|------------|-----------------------------------------------------------------------|----------|-------|-------|---------|--------|---------|--------|-------|---------|--------------|-------|------|------|-------|---------------------------|-------|--------|-------|--------|--------|------------|-----------|---------|------------|--|--|
|            | Report                                                                | Tool     | Vie   | w     | Wind    | ow     | Help    | )      | _     |         |              |       |      |      |       |                           |       |        |       |        |        |            |           |         |            |  |  |
|            | ک 🔝                                                                   | <b>%</b> | V     | 2     | 1       | ×      | X       | æ      |       | 1       | <b>1</b> 112 | 4     | ₽    | \$   | ♦     | ≮≯                        | 5     | Ξ      |       |        | ×      | Res        | size: 100 | )% 🔻    | Zoom: 100% |  |  |
|            |                                                                       |          |       |       |         |        |         |        |       |         |              |       |      |      |       |                           |       |        |       |        |        |            |           |         |            |  |  |
|            | BELIA                                                                 |          |       |       |         |        |         |        |       |         |              |       |      |      |       |                           |       |        |       |        |        |            |           |         | หน้า 1/1   |  |  |
|            | บ⊵พ⊙<br>บเริ่ษัท ตัวอย่าง ลำกัด                                       |          |       |       |         |        |         |        |       |         |              |       |      |      |       |                           |       |        |       |        |        |            |           |         |            |  |  |
|            | אוזו ע גו פטי א וגתנת                                                 |          |       |       |         |        |         |        |       |         |              |       |      |      |       |                           |       |        |       |        |        |            |           |         |            |  |  |
|            | 2571/1 ซ.รามคำแหง 75 ถ.รามคำแหง แขวงหัวหมาก เขตบางกะปี กรุงเทพฯ 10240 |          |       |       |         |        |         |        |       |         |              |       |      |      |       |                           |       |        |       |        |        |            |           |         |            |  |  |
|            |                                                                       |          |       |       |         | โทร.   | 0-27    | 39-59  | 00 Ĩ  | ทรสา    | 15 0-2       | 739-5 | 5910 | เลขา | โระจํ | าตัวผู้                   | ไสียร | กาษีเ  | อากร  | 1234   | 56789  | 0123       | •         |         |            |  |  |
|            |                                                                       |          |       |       |         |        |         |        |       |         |              |       |      |      |       |                           |       |        |       |        |        |            |           |         |            |  |  |
|            |                                                                       |          |       |       |         |        |         |        |       |         |              | 6     |      | ,    |       |                           |       |        |       |        | ເລຈ    | ที่        | OC6309    | -00001  |            |  |  |
|            | ~ .                                                                   | ,        |       |       |         |        |         |        |       |         |              |       | เบล  | เงจเ | 94    |                           |       |        |       |        | วันเ   | 립          | 28/00/2   | 563     |            |  |  |
|            | ទអំឥត្តូកក<br>(-                                                      | n        | ก-00  | 02    |         |        |         |        |       |         |              |       |      |      | _     | _                         |       |        |       |        |        | "          | 20/09/2   | 505     |            |  |  |
|            | ชื่อลูกก้า                                                            |          | บริษั | ท กรุ | งเทพเ   | พลิตม  | หล็ก จํ | ากัด ( | มหาช  | น)      |              |       |      |      |       | ใบ                        | อนุมั | ທີ່ເສາ | นอราค | กา     |        |            |           | ลงวันข้ | ĥ          |  |  |
|            | ที่อยู่                                                               |          | 83/1  | หมู่4 | ถ.พห    | เล โยร | ัน      |        |       |         |              |       |      |      |       | วันที่กำหนดส่ง 28/09/2563 |       |        |       |        |        |            |           |         |            |  |  |
|            |                                                                       |          | ต.ลำ  | ไทร   | อ.วังน้ | ้อย จ  | พระน    | ครคริ  | อยุรย | 1 5 4 0 | 00           |       |      |      |       | จำนวนวันเครดิต 30 วัน     |       |        |       |        |        |            |           |         |            |  |  |
|            | โทร.                                                                  |          | 035-  | 271-  | 980,    | 035-2  | 214-94  | โทรส   | rns ( | 035-2   | 71-55        | 56    |      |      |       | เงื่อ                     | านไขเ | การว   | ทงบิล | a .    | ทุกวัน | าวัน เสาร์ |           |         |            |  |  |
|            | รห้                                                                   | ัสสิน    | ก้า   |       |         |        |         | รา     | ยการ  |         |              |       |      | จำนว | าน    | 9                         | หน่วย | I      | ราค   | 11/หน่ | วย     | ส่         | วนลด      | จำ      | นวนเงิน    |  |  |
|            | DM-001                                                                |          |       | 1     | พลไม้   |        |         |        |       |         |              |       |      | :    | 10.00 | ) กี                      | ໂຄກຈັ | ้ม     |       | 1,     | 050.11 | L          |           |         | 10,501.10  |  |  |
|            |                                                                       |          |       |       |         |        |         |        |       |         |              |       |      |      |       |                           |       |        |       |        |        |            |           |         |            |  |  |
|            |                                                                       |          |       |       |         |        |         |        |       |         |              |       |      |      |       |                           |       |        |       |        |        |            |           |         |            |  |  |
|            |                                                                       |          |       |       |         |        |         |        |       |         |              |       |      |      |       |                           |       |        |       |        |        |            |           |         |            |  |  |
|            |                                                                       |          |       |       |         |        |         |        |       |         |              |       |      |      |       |                           |       |        |       |        |        |            |           |         |            |  |  |
|            |                                                                       |          |       |       |         |        |         |        |       |         |              |       |      |      |       |                           |       |        |       |        |        |            |           |         |            |  |  |
|            |                                                                       |          |       |       |         |        |         |        |       |         |              |       |      |      |       |                           |       |        |       |        |        |            |           |         |            |  |  |
|            |                                                                       |          |       |       |         |        |         |        |       |         |              |       |      |      |       |                           |       |        |       |        |        |            |           |         |            |  |  |
|            |                                                                       |          |       |       |         |        |         |        |       |         |              |       |      |      |       |                           |       |        |       |        |        |            |           |         |            |  |  |
|            |                                                                       |          |       |       |         |        |         |        |       |         |              |       |      |      |       |                           |       |        |       |        |        |            |           |         |            |  |  |
|            |                                                                       |          |       |       |         |        |         |        |       |         |              |       |      |      |       |                           |       |        |       |        |        |            |           |         |            |  |  |
|            |                                                                       |          |       |       |         |        |         |        |       |         |              |       |      |      |       |                           |       |        |       |        |        |            |           |         |            |  |  |
|            |                                                                       |          |       |       |         |        |         |        |       |         |              |       |      |      |       |                           |       |        |       |        |        |            |           |         |            |  |  |

### 4.เลือก Add... > Column

| Insert row     |                                 |
|----------------|---------------------------------|
| Add >          | Add Table                       |
| Edit           | Text                            |
| Delete         | Line                            |
| Design Report  | Compute                         |
|                | Column                          |
| Align Object 🕨 | Picture <signature></signature> |

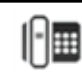

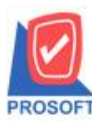

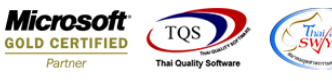

5.เลือก Column ชื่อ jobcode, jobname จัดในตำแหน่งที่ต้องการ จากนั้นออกจาก mode design ที่ Exit Design Mode

| ſ | 🐂 Sele  | ct Columr     | Null a                             |                                 |
|---|---------|---------------|------------------------------------|---------------------------------|
| - | เลือก C | olumn         | 😞 invename : !                     |                                 |
| a | Band    | header        | invenameeng : !                    |                                 |
| Ð | จัดวาง  | Center        | 🥱 jobname : !                      |                                 |
| 3 | ขอบ     | None          | - 🥱 jobnameeng : !<br>😞 listno : ! |                                 |
| 1 | Style   | Edit          | locaname : !                       |                                 |
| 1 | กว้าง   | 100           |                                    | <b>_</b>                        |
| I | 경이      | 100           | Y 10                               | สิ Text สีพื้น                  |
| I |         |               |                                    | ตัวอย่าง Example                |
| I |         | <b>∏</b> +Clo |                                    | 🥅 พื้นหลังโปร่งใส (Transparent) |

6.ทำการ Save form โดยเข้าไปที่ Tool > Save As Report...

# 👌 - [ใบสั่งจอง]

| 🔳 Report (   | Tool V    | ïew            | Window    | Help |                                                                |         |   |    |   |       |                             |                        |       |   |      |      |                   |              |           |     |            |
|--------------|-----------|----------------|-----------|------|----------------------------------------------------------------|---------|---|----|---|-------|-----------------------------|------------------------|-------|---|------|------|-------------------|--------------|-----------|-----|------------|
| 🔍 🔬 🛓        | Sor       | t              |           |      |                                                                | 1       |   | \$ | ₽ | \$    | \$                          | 4                      | ٩.    |   |      |      | ×                 | Re           | size: 100 | % 🔻 | Zoom: 100% |
|              | Filt      | Filter         |           |      |                                                                |         |   |    |   |       |                             |                        |       |   |      |      |                   |              |           |     |            |
| DEM          | Sav       | /e As          |           |      |                                                                |         |   |    |   |       |                             |                        |       |   |      |      |                   |              |           |     | หน้า 17    |
| DEM          | Sav       | Save As Report |           |      | บริษัท ตัวอย่าง จำกัด                                          |         |   |    |   |       |                             |                        |       |   |      |      |                   |              |           |     |            |
|              | Sav       | /e Rep         | ort       |      | D19114190914 01114                                             |         |   |    |   |       |                             |                        |       |   |      |      |                   |              |           |     |            |
|              | Ma        | nage           | Report    |      | ดำแหง 75 ถ.รามดำแหง แขวงหัวหมาก เขตบางกะปี กรุงเทพฯ 10240      |         |   |    |   |       |                             |                        |       |   |      |      |                   |              |           |     |            |
|              | Sav       | /e As E        | Excel     |      | 30 โทรสาร 0-2739-5910 เลขประจำตัวผู้เสียภาษีอากร 1234567890123 |         |   |    |   |       |                             |                        |       |   |      |      |                   |              |           |     |            |
|              | EXC       | Excel          |           |      |                                                                |         |   |    |   |       |                             |                        |       |   |      |      |                   |              |           |     |            |
|              | Exp       | Export !       |           |      |                                                                |         | 9 |    |   |       |                             |                        |       |   |      | เลข  | ที่               | OC6309-00001 |           |     |            |
| รหัสละ       | Imp       | port !         | rt !      |      |                                                                | 1001001 |   |    |   |       |                             |                        |       |   |      | วัน  | วันที่ 28/09/2563 |              |           |     |            |
| (4 x         | 101       |                |           |      | มหาชน)<br>อยู่ระยา 54000                                       |         |   |    |   |       | (a                          |                        |       |   |      |      |                   |              |           |     |            |
| វេខត្តកក<br> | Des       | sign           |           |      |                                                                |         |   |    |   |       |                             | เบอนุมพเสนอง เกม สงวนท |       |   |      |      |                   |              |           |     |            |
| ทอยู         | Sel       | ect Co         | olumn     | _    |                                                                |         |   |    |   |       | วนทกาหนดสง 28/09/2563       |                        |       |   |      |      |                   |              |           |     |            |
| ~            | HIC       | іе кер         | ort Heade | r    |                                                                |         |   |    |   |       | ายานสนสนเทรทศ 30 วาม<br>สี่ |                        |       |   |      |      |                   |              |           |     |            |
| lns.         | Cal       | culate         | or        |      | 15 035-271-556                                                 |         |   |    |   |       | เงอนเขการวางบล ทุกวน เสาร   |                        |       |   |      |      |                   |              |           |     |            |
| 5            | หัสสินค้า |                |           | 518  | <br>ายการ                                                      |         |   |    |   | จ่านว | น                           | n                      | เน่วย |   | ราคา | /หน่ | วย                | ส่           | าวนลด     | จำ  | นวนเงิน    |
| DM-001       | L         |                | ผลไม้     |      |                                                                |         |   |    |   | i     | 10.00                       | ก็โ                    | ลกรัม | 1 |      | 1,   | ,050.11           |              |           |     | 10,501.10  |
|              |           |                |           |      |                                                                |         |   |    |   |       |                             |                        |       |   |      |      |                   |              |           |     |            |
|              |           |                |           |      |                                                                |         |   |    |   |       |                             |                        |       |   |      |      |                   |              |           |     |            |
|              |           |                |           |      |                                                                |         |   |    |   |       |                             |                        |       |   |      |      |                   |              |           |     |            |
|              |           |                |           |      |                                                                |         |   |    |   |       |                             |                        |       |   |      |      |                   |              |           |     |            |
|              |           |                |           |      |                                                                |         |   |    |   |       |                             |                        |       |   |      |      |                   |              |           |     |            |

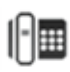

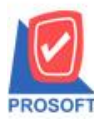

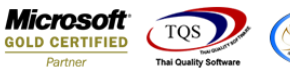

7.Click เลือกรายการ my\_report.pbl กำหนด Report name (กรอกชื่อเป็นภาษาอังกฤษเท่านั้น) Click > OK

| 📑 Save Report            |                            |             | X        |
|--------------------------|----------------------------|-------------|----------|
| Path                     | \Prosoft\W/INSpeed\User_re | port\       | <b>a</b> |
| THE my report obl        | 11000K/MINOPOOD/0000_10    |             |          |
|                          | 1                          |             |          |
|                          |                            |             |          |
|                          |                            |             |          |
|                          |                            |             |          |
|                          |                            |             |          |
|                          |                            |             |          |
| Create New Library       | _                          | Report name |          |
| Path                     | 2                          | IssueStock  | 2        |
| Name                     | <b>1</b>                   |             |          |
| )<br>Э∩к ↓<br>↓<br>Сlose |                            |             |          |

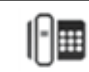